## 【リモートアクセスの利用方法】

①学内ネットワーク内の端末(学内のPC・学内WiFi等)から メディカルオンライン「Myページ」の登録をする。

| メディカルオンライン URL https://www.                                                                                                    | medicalonline.jp/                                                                                                    |
|----------------------------------------------------------------------------------------------------|----------------------------------------------------------------------------------------------------|
| STEP. 1                                                                                                    | STEP. 2                                                                                                    |
| メディカルオンラインにログインして<br>「My ページ新規登録」を押下します。                                                                                                    | 必要事項を入力します。                                                                                                    |
| □<br>ID:<br>会員電告:注入会員<br>プラン後期: フリープラをス<br>11世界を見る<br>Mgr4ージョンクロッマ<br>Mgr4ージについて                                                                                       | 1280408         9         5           100         100         100           100         0         0           100         0         0           100         0         0           100         0         0           100         0         0           100         0         0           100         0         0           100         0         0           100         0         0           100         0         0 |
| STEP. 3<br>仮登録メールが届きますので、メールに<br>記載された URL にアクセスします。<br>URL の有効期限は 24 時間です。                                                                                            | STEP. 4<br>My ページのログインパスワードを設定して<br>登録完了です。登録完了メールが届きます。                                                                                                    |
| <ul> <li>※My ページ登録時の注意事項※</li> <li>(株)メテオからのメールが迷惑フォルダ等<br/>合は、すべてのメールフォルダをご確認く<br/>ルルを受け取れるようにしてください。</li> <li>仮登録のメールが届かない場合、メールア<br/>をやり直してください。または他のメール</li> </ul> | こ入ってしまう場合があります。メールが届かない場<br>ださい。また、medicalonline.jpのドメインからのメ<br>ドレスを誤って入力した可能性があります。再度登録<br>アドレスで登録をお試しください。                                                                                                    |

② 学外からメディカルオンラインにアクセスし、 アカウント画面の「リモートログインはこちらへ」からログインする。

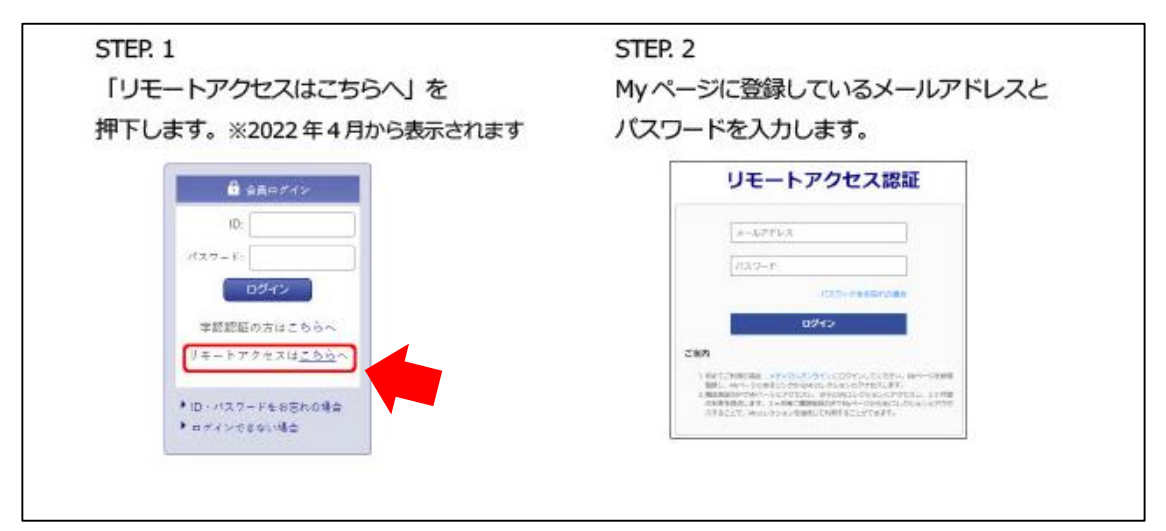

## 【リモートアクセスのログイン画面】

https://my.medicalonline.jp/login